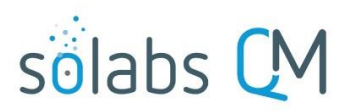

Page 1 of 8

# **SOLABS QM10: Cycle de révision des Documents**

| Introduction:                                | . 1 |
|----------------------------------------------|-----|
| Trouver le Document                          | .1  |
| Débuter un cycle de révision                 | .2  |
| Set Workflow                                 | .3  |
| Start Review Cycle                           | .4  |
| Révision du document                         | .5  |
| Opening the Document File and Making Changes | .6  |
| Soumettre votre décision de révision         | .7  |

# **Introduction:**

Ce document couvre les étapes permettant de débuter un cycle de révision « **Review Cycle** » pour un nouveau document ou un document modifié dans **SOLABS QM10**. Afin de débuter ou d'administrer le cycle de révision, vous devez posséder au moins le privilège « **Modify** » dans **SOLABS QM10**.

Ce document couvre aussi comment les utilisateurs assignés à la révision d'un document pourront exécuter cette tâche. Afin de pouvoir réviser un document, l'utilisateur devra avoir au moins le privilège « Review/Approve ».

# **Trouver le Document**

Un nouveau document ou un ancien document modifié peut être révisé lorsque l'auteur téléverse du nouveau contenu, remplit le metadata correspondant puis confirme les informations.

Le niveau de permission nécessaire pour être auteur d'un document est le même que celui permettant d'initier un cycle de révision. Ainsi, un auteur peut initier une révision dès qu'il a terminé la mise à jour du document. Alternativement, il peut se fier à un Coordonnateur de la documentation pour initier la révision, surtout si le document est révisé à travers le processus de contrôle de la documentation (« Document Control Process »).

Si un Coordonnateur de la documentation débute un cycle de révision pour un auteur qui a déjà mis à jour le document, il devra localiser le document d'une des façons suivantes :

- Utiliser la barre de recherche au haut de la page.
- À l'aide du bouton « Views » du menu de documentation à gauche.
- À l'aide du bouton « Show All » dans la navigation de la section Document.

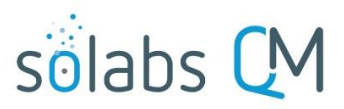

Page 2 of 8

Si vous êtes un coordonnateur de la documentation et que le processus « **SOLABS QM10 Document Control Process »** a été initialisé par l'auteur afin d'avoir l'approbation du propriétaire du document, vous recevrez une notification par courriel et vous aurez une tâche supplémentaire dans la section processus « **PROCESSES »** de la page d'accueil.

| Home > Views                                                                                                    |               |
|----------------------------------------------------------------------------------------------------|---------------|
| PROCESSES                                                                                                    |               |
| Received this week / last week                                                                                                |               |
| Unique ID: DOC-000039 Date Initiated: 29-May-2019 Status: In Process<br>Current Process Task: Document Coordinator Processing | View   Act on |

Une fois que vous avez localisé votre document et qu'il est prêt pour son cycle de révision, cliquez sur l'option « View » à droite de la page afin d'accéder à la page de vue du document « Document View ». Si vous y accédez à partir d'une tâche, l'option « View » sera au bas du bouton « Process View » là où le document est listé comme un « Related Item ».

# Débuter un cycle de révision

| Authoring Pending Review Pending Approval Pending Retire Approved, Not Effective | Approved & Effe | ective  | Retired              |
|----------------------------------------------------------------------------------|-----------------|---------|----------------------|
| Document > View Training Program                                                 |                 |         | Document Actions     |
|                                                                                  | Visibility:     | Visible | View                 |
| Document File                                                                    |                 |         | Modify               |
|                                                                                  |                 |         | Change Location      |
| File:                                                                            |                 |         | Cancel in Process    |
| Training Program.doc(479 KB)                                                     |                 |         | Lock File            |
| Edit det Unmarked PDF                                                            |                 |         | Metadata to PDF      |
|                                                                                  |                 |         | Clear PDF            |
| Change Summary:                                                                  |                 |         | Hide Document        |
| <emptv></emptv>                                                                  |                 |         | Get Link             |
|                                                                                  |                 |         | Email Link           |
| Standard Attributes                                                              |                 |         |                      |
| Document Type: Standard Operating Procedure                                      |                 |         | Document Workflow    |
| Name: Training Program                                                           |                 |         | Set Workflow         |
|                                                                                  |                 |         | Start Review Cycle   |
| Description: <empty></empty>                                                     |                 |         | Start Approval Cycle |
| Unique ID: f030f923-a4b7-4917-965b-d3c2abef1a9f Internal Version: 1.1            |                 |         |                      |

Dans la section « **Document Workflow** », vous trouverez les options « "**Set Workflow, Start Review Cycle** et **Start Approval Cycle**".

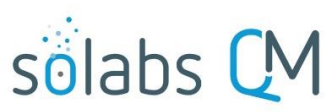

#### Page 3 of 8

#### **Document Workflow**

Set Workflow

Start Review Cycle Start Approval Cycle

- Review Cycle: est utilisé lorsqu'un document est en révision et qu'une version finale n'est pas encore disponible. Il peut être modifié par les lecteurs et autres utilisateurs.
- Approval Cycle : est utilisé lorsque le document est prêt à être approuvé à l'aide des signatures électroniques. Le document est prêt à être mis effectif.

Il est recommandé de commencer par cliquer sur "**Set Workflow**" afin de visualiser les flux de travail et de déterminer s'ils sont adaptés au document. Les approbateurs de la version précédente seront assignés par défaut, mais pourraient avoir besoin d'être modifiés. Les approbateurs peuvent aussi être assignés par un gabarit de Flux de travail de la documentation ("**Document Workflow Template**") par défaut en fonction du type de document.

## Définir le flux de travail (Set Workflow)

Afin de voir ou de modifier le flux de travail, cliquez sur "Set Workflow".

|                                              |                           |                     |                 | Pour voir les gabarits                 |
|----------------------------------------------|---------------------------|---------------------|-----------------|----------------------------------------|
| Authoring Pending Review Pending Approval Po | ending Retire Approved, N | lot Effective Appro | ved & Effective | le menu déroulant et cliquez           |
| Document > SOLABS QIVI 10 Guide for Docum    | ient Treeview Folder      | Structure > Set v   | VORKTIOW        | sur leur nom afin de voir les          |
| Workflow Details                             |                           |                     |                 | utilisateurs associés                  |
| Available Templates:                         |                           |                     | Availat         | ple Templates:                         |
| ·                                            |                           |                     | •               | · ·                                    |
|                                              |                           |                     |                 |                                        |
| Workflow Parameters                          |                           |                     | Annu            | ual Product Review                     |
| * Cycle Type:                                | Workflow Para             | meters              | Clini           | cal Documents                          |
| ·                                            |                           | inclui 3            | Devi            | ce Master Record and Work Instructions |
|                                              | * Cycle Type:             |                     | Impo            | ort of Legacy Documents                |
|                                              |                           |                     | Mas             | ter Production Record                  |
| Cycle Assignee:                              |                           |                     | QC I            | Documents                              |
|                                              | Review                    |                     |                 | Si un gabarit par défaut est           |
| Document Owner                               | Approval                  |                     |                 | associó au type de document il         |
| * Role:                                      | rtotiro                   |                     |                 | sera indiqué dans la liste Vous        |
| [                                            |                           |                     | •               | pouvez en sélectionner un              |
| * Usor                                       |                           |                     |                 | autre ou encore choisir                |
|                                              |                           |                     | •               | attribuer les rôles                    |
|                                              |                           |                     |                 | manuellement avec l'option             |
| Order:                                       | Delay to review/app       | rove:               |                 | "Custom Selection".                    |
|                                              | N/A d                     | lay(s)              |                 | Choisir un type de cycle de            |
|                                              |                           |                     |                 | révision. Vous pouvez aussi            |
| Review Cycle (Parallel only)                 |                           |                     |                 | attribuer les responsabilités de       |
| Reference Date                               |                           |                     |                 | révision par rôle ou par               |
| Order Reviewer (Role) Reviewer               | er (User)                 | Delay (days)        |                 | utilisateurs, cliquez "+ADD"           |
| 1 FCT_QMS System Administrator gdixson       | (Gretchen Dixson)         | N/A                 | Remove          | après chaque choix pour les            |
|                                              | IT (LIIZabeth JohnSon)    | IN/A                | . tomovo        | ajouter à la liste.                    |

NOTE : Le cycle de révision est conduit en parallèle pour tous les utilisateurs, il n'y a donc pas d'ordre d'approbation. Tous les responsables de la révision reçoivent le document en même temps.

### Gérer les dates dues pour le cycle de révision et d'approbation

- **Delay to review/approve**: permet de choisir un délai maximal pour effectuer la révision. Cela génèrera une "**Due Date"** pour la tâche.
- Reference Date: si vous indiquez un "Delay to review/approve", la date mentionnée ici sera le début à partir de laquelle le délai sera calculé. Si le champ est laissé vide, le cycle de révision débutera à partir du moment ou le cycle sera débuté.
- <u>NOTE</u>: Pour ajouter un "Delay to review/approve", vous devez avoir choisi l'option correspondante dans la section de flux de travail de la page de création/modification du document.

Lorsque la liste des réviseurs est finalisée, vous êtes prêt à débuter le cycle de révision.

## Débuter le cycle de révision (Start Review Cycle)

Pour débuter le cycle de révision, choisissez le "Document Workflow> Start Review Cycle" dans le menu de droite de la page du document et cliquez "Confirm".

Après avoir cliqué "**Confirm**", l'onglet de statut du document avancera à la prochaine étape "Pending **Review**". De plus, le menu de gauche "**Document Workflow**" affichera désormais l'option "**Provide Feedback**".

| Authoring Pending Review Pending Approval Pending Retire Approved, Not Effective Approved & Effective | ctive Retired        |  |  |  |  |  |  |  |  |
|----------------------------------------------------------------------------------------------------|----------------------|--|--|--|--|--|--|--|--|
| Document > View SOLABS QM 10 Guide for Document Treeview Folder Structure                             | Document Actions     |  |  |  |  |  |  |  |  |
| visionity.                                                                                            | View                 |  |  |  |  |  |  |  |  |
| Document File                                                                                         | Metadata to PDF      |  |  |  |  |  |  |  |  |
| SOLABS OM 10 Guide for Document Treeview Folder Structure docx                                        | Clear PDF            |  |  |  |  |  |  |  |  |
|                                                                                                    | Get Link             |  |  |  |  |  |  |  |  |
|                                                                                                    | Email Link           |  |  |  |  |  |  |  |  |
| Change Summary:                                                                                       |                      |  |  |  |  |  |  |  |  |
| No previous version to compare with                                                                   | Provide Feedback     |  |  |  |  |  |  |  |  |
|                                                                                                    | Start Approval Cycle |  |  |  |  |  |  |  |  |
| Standard Attributes                                                                                   | Stop Cycle           |  |  |  |  |  |  |  |  |
| Document Type: Computer System User Guide                                                             |                      |  |  |  |  |  |  |  |  |
| Name: SOLABS QM 10 Guide for Document Treeview Folder Structure                                       | Related Information  |  |  |  |  |  |  |  |  |
| Description: <empty></empty>                                                                          | Audit Trail          |  |  |  |  |  |  |  |  |
| Unique ID: 32863bba-e96b-44f0-bb49-0dd2a3b2a966 Internal Version: 0.2                                 | Authoring History    |  |  |  |  |  |  |  |  |
| Version: 1.0 Current Version: <empty></empty>                                                         |                      |  |  |  |  |  |  |  |  |

| Delay to review | /approve: |
|-----------------|-----------|
| N/A             | day(s)    |

Page 4 of 8

| $\bigcirc$ | Reference Date |      |
|------------|----------------|------|
|            |                | <br> |

### Due Dates on Workflow

Use due dates set on document workflow tasks

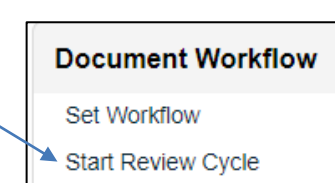

Start Approval Cycle

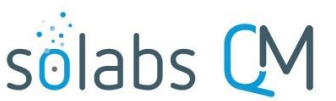

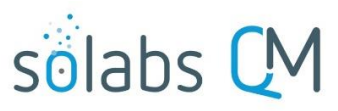

Page 5 of 8

Vous remarquerez aussi que la section "Review Cycle" aura changé pour "Ongoing Review Cycle".

La section "**Change Summary**" d'un document en version 2.0 et plus aura automatiquement un fichier de comparaison ("**Compare file**"). Il s'agit d'un PDF avec un filigrane "DO NOT DISTRIBUTE".

- Pour le cycle de révision, le fichier de comparaison sera généré dès le début du cycle. Cela compare les changements entre le document actuellement approuvé et celui en révision. S'il y a plusieurs cycles de révision exécutés, cela comparera le dernier document approuvé et le plus récent cycle de révision demandé. Les réviseurs auront un lien vers le fichier de comparaison dans la page "View" du document ou de flux de travail.
- Pour "l'Approval Cycle", le fichier de comparaison est généré dès le déclenchement du cycle d'approbation. Cela compare le fichier actuel avec la version approuvée le plus récemment du fichier. Les approbateurs auront un lien pour comparer les fichiers seulement sur la page de visualisation du document. Ils pourront choisir l'option "Approve/Reject" après avoir visualisé le fichier de comparaison et l'original.

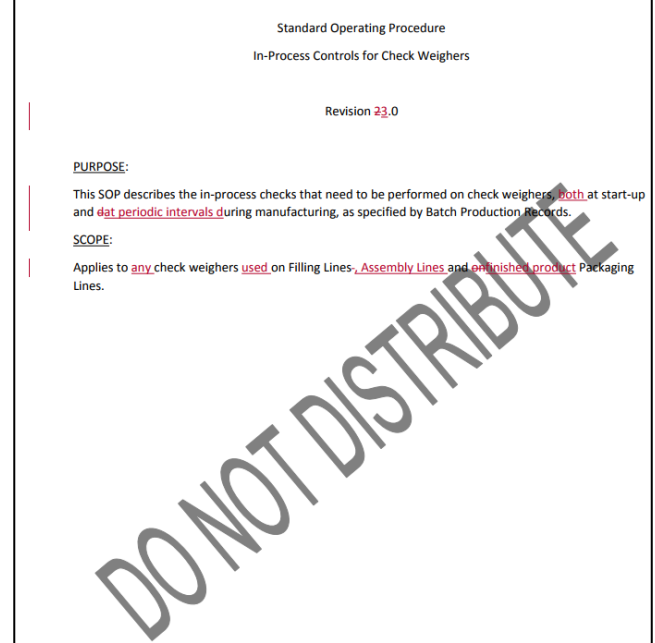

• Si l'auteur choisit plutôt de téléverser un nouveau fichier dans la section "Change Summary", le fichier de comparaison ne sera pas généré. Dans ce cas la section "Change Summary" inclura le fichier téléversé par l'auteur, dans le format original, sans filigrane.

# **Révision du document**

Les utilisateurs inclus dans le cycle de révision recevront une **Notification** et verrons une tâche nommée "**Pending Review**" dans la section DOCUMENTS de la page d'accueil de **SOLABS QM10**. Si l'option "**Delay to review/approve**" a été configurée dans le flux de travail, les utilisateurs verront aussi une date dans le champ "**Due**".

Cliquer sur le lien dans le courriel vous permettra d'accéder au document, tout comme l'option "view" à partir de la page d'accueil. En fonction de votre version de SOLABS QM10, les options seront soit : "View | Review ou Edit | View | Review" et seront en noir ou en orange.

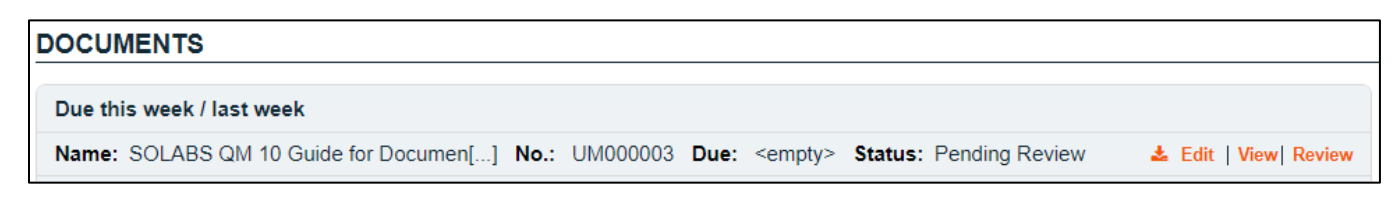

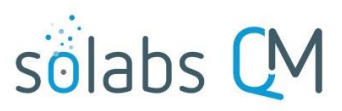

Document Workflow

Provide Feedback

Stop Cycle

Start Approval Cycle

Afin d'agir sur la tâche "**Pending Review**", les utilisateurs sélectionnés devront avoir au moins les privilèges "**Review/Approve**" sur le document et le dossier dans lequel il se trouve.

Cliquez sur l'option "**View**" à partir de la page d'accueil mènera le responsable de la révision à la page "**Document View**", lui permettant ainsi de réviser le metadata et d'ouvrir le document avant de prendre une décision. À partir de ce moment, il pourra cliquer sur "**Document Workflow> Provide Feedback**" afin de documenter sa révision.

Cliquer directement dur l'option "**Review**" de la page d'accueil vous mènera directement à la section "**Document File Review Cycle**". Le menu de droite reste disponible s'ils ont besoin de voir de l'information additionnelle avant de prendre une décision.

| Star                                                            | dard Attributes            |             |             |                                      |             |             |  |  |
|-----------------------------------------------------------------|----------------------------|-------------|-------------|--------------------------------------|-------------|-------------|--|--|
| Docu                                                            | ment Type: Compute         | r System    | User Guide  |                                      |             |             |  |  |
| Name: SOLABS QM 10 Guide for Document Treeview Folder Structure |                            |             |             |                                      |             |             |  |  |
| Uniqu                                                           | <b>Je ID:</b> 32863bba-e96 | b-44f0-bb   | 049-0dd2a3b | 2a966                                |             |             |  |  |
| Versi                                                           | on: 1.0                    |             |             |                                      |             |             |  |  |
| Control Number: UM000003                                        |                            |             |             |                                      |             |             |  |  |
| Conti                                                           | ol Number: UM0000          | 03          |             |                                      |             |             |  |  |
| Conti<br>Revi                                                   | ew Cycle                   | 03          |             |                                      |             |             |  |  |
| Contr<br>Revi                                                   | ew Cycle<br>Status         | 03<br>Order | Due Date    | Reviewer (Role) /<br>Reviewer (User) | Reviewed by | Review Date |  |  |

La section "**Document File**" inclut un lien vers le document attaché. Cliquez soit sur le lien ou le bouton "**Edit**" pour télécharger le document.

|    | SOLABS QN | A 10 Guide for Do | cument Treeview Folder Structure.docx |
|----|-----------|-------------------|---------------------------------------|
| พิ | 📥 Edit    | 🖋 Edit Online     |                                       |

Une fonctionnalité SharePoint supplémentaire est aussi disponible pour les clients utilisant *Office 365*, permettant d'éditer en collaboration le document lors du cycle de révision. L'option "**Edit Online**" ouvrira le document pour l'édition en collaboration avec les autres responsables de la révision en temps réel.

Après avoir révisé le document, si vous avez des changements mineurs a signaler, il y aura un champ de commentaires que vous pourrez utiliser.

|             | Status                                                                       | Order             | Due Date | Reviewer (Role) /<br>Reviewer (User)                       | Reviewed by         | Review Date     |
|-------------|------------------------------------------------------------------------------|-------------------|----------|------------------------------------------------------------|---------------------|-----------------|
| ۲           | Awaiting Review                                                              | 1                 | N/A      | FCT_Documentation<br>Coordinator /<br>JC (Jaqueline Clark) | <empty></empty>     | <empty></empty> |
| Deci<br>Com | ision:<br>OK, no change<br>Reviewed, see con<br>Cycle stopped with<br>ments: | nments<br>i comme | nts      | File with comme<br>N/A<br>No file sele                     | nts:<br>Choose File |                 |

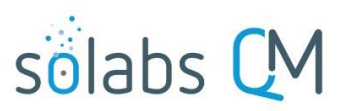

Page 7 of 8

nt [GDB3]: HAHAHA\*

Si vous utilisez la fonctionnalité d'*Office 365* de *Word* en ligne et avez besoin d'éditer le document, appuyez sur le bouton orange "Edit Online" afin de faire vos changements. Vos changements seront sauvegardés ainsi que ceux des autres responsables de la révision.

Cette fonctionnalité élimine le besoin de télécharger le document, faire vos corrections et téléverser le document édité. Vous pouvez aussi utiliser le champ "**Comment**" afin d'indiquer que vous avez laissé des commentaires à même le document ou laissez le champ à **N\A**.

Si vous n'avez pas la fonctionnalité de *Word* en ligne et avez besoin d'éditer le document, appuyez sur le bouton "**Edit"** pour ouvrir le document. Choisissez l'option "**Enable Editing"**, et assurez-vous que l'option "**Track Changes (Review> Track Changes**)" est activée dans **Word** (il devrait être en surbrillance). Ensuite, faites les changements nécessaires. Sauvegardez votre document modifié à l'extérieur de SOLABS QM10. Puis utilisez le bouton "**Choose File**" de la section "**Feedback Decision**" afin de téléverser votre document édité. L'utilisation de traçage des changements permettra à l'auteur et aux autres coordonnateurs de la documentation de retrouver facilement vos changements.

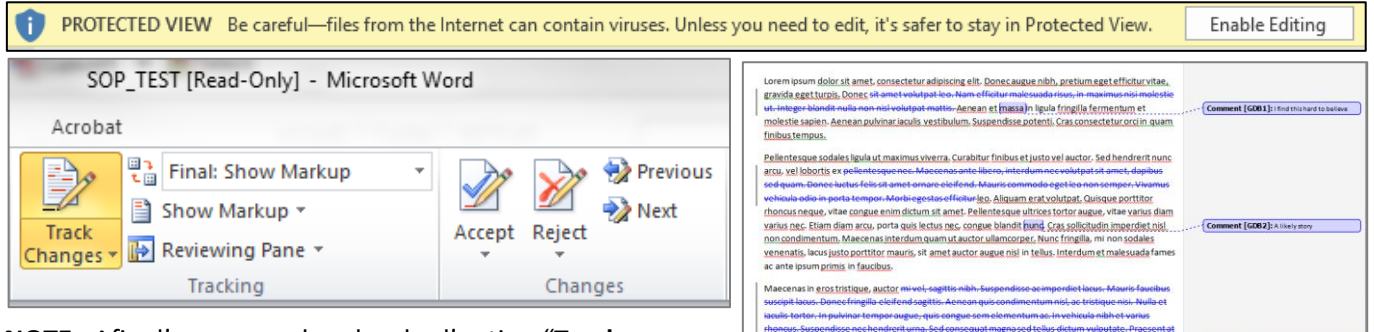

**NOTE :** Afin d'en apprendre plus dur l'option "**Track Changes**", consulter l'aide de **MS Word** avec le bouton F1 dans *Word*.

## Soumettre votre décision de révision

Si vous n'avez pas de changement à suggérer ou que des commentaires sont d'une importance mineure, terminex vos changements et attachez le nouveau document puis cliquez sur le bouton "**Awaiting Review**" à la gauche de votre nom afin d'afficher la section "**Decision**". Vous pouvez aussi voir le statut des autres responsables de la révision.

La décision : "**OK, no change"** terminera votre tâche de révision après avoir soumis votre décision.

| ۲    | Status             | Order  |          |                                                       |                     |                             |
|------|--------------------|--------|----------|-------------------------------------------------------|---------------------|-----------------------------|
| ۲    |                    |        | Due Date | Reviewer (Role) /<br>Reviewer (User)                  | Reviewed by         | Review Date                 |
|      | Awaiting Review    | 1      | N/A      | FCT_Auditor - QA<br>Compliance /<br>any               | <empty></empty>     | <empty></empty>             |
| С    | Awaiting Review    | 1      | N/A      | FCT_Manager<br>Supply Chain /<br>KA (Kelly Allen)     | <empty></empty>     | <empty></empty>             |
| 0    | OK, no change      | 1      | N/A      | FCT_Manager QA<br>Compliance /<br>MT (Marilyn Turner) | MT (Marilyn Turner) | 08-Nov-<br>2019<br>14:30:03 |
| Deci | sion:              |        |          | File with comme                                       | nts:                |                             |
| ۲    | OK, no change      |        |          | N/A                                                   |                     |                             |
| 0    | Reviewed, see con  | nments |          |                                                       | chases File         |                             |
| 0    | Cycle stopped with | comme  | ents     |                                                       | Choose File         |                             |
| Com  | ments:             |        |          |                                                       |                     |                             |
|      | monto.             |        |          |                                                       |                     |                             |
|      |                    |        |          |                                                       |                     |                             |
|      |                    |        |          |                                                       |                     |                             |
|      |                    |        |          |                                                       |                     | ,                           |
|      |                    |        |          |                                                       |                     |                             |
|      |                    |        |          |                                                       |                     |                             |
|      |                    |        | Cubmit   | Capcol                                                |                     |                             |

tincidunt nisi malesuada ut. Cras commodo sed nisi in suscipit. Praesent in ante ut ex d Praesent sodales est eu quam pharetra, nec conseguat erat cursus.

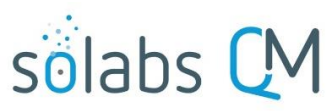

Page **8** of **8** 

Si vous avez des commentaires, vous pouvez choisir l'option : "**Reviewed, see comments**" et ensuite indiquez vos commentaires dans le champ : "**Comments**" ou utilisez ce champ pour indiquer que vous avez inclus vos commentaires dans le fichier *Word* (en utilisant Word Online) ou avec l'option "**Track Changes**" ou l'option fichier avec commentaire (si Word Online n'est pas actif). Afin de joindre un fichier, choisissez "**Choose File**", sélectionnez le document, puis **appuyez sur "Open"** pour l'attacher.

Si vous choisissez l'option : "Cycle stopped with comments", le champ commentaire sera obligatoire.

Lorsque vous avez pris votre décision, cliquez sur "**Submit**". Un résumé de votre révision s'affichera en plus d'un message d'enregistrement à l'audit. Vérifiez l'information et cliquez "**Confirm**".

| Document Workflow |           |          |                                         |                                 |                 |  |  |
|-------------------|-----------|----------|-----------------------------------------|---------------------------------|-----------------|--|--|
| Review Cycle      |           |          |                                         |                                 |                 |  |  |
| Status            | Order     | Due Date | Reviewer (Role) / Reviewer<br>(User)    | Reviewed by                     | Review Date     |  |  |
| OK, no change     | 1         | N/A      | FCT_Auditor - QA<br>Compliance /<br>any | csanders (Christina<br>Sanders) | <empty></empty> |  |  |
| Logged in Aud     | lit Trail |          |                                         |                                 |                 |  |  |
|                   |           | Confirm  | Back to Edit                            | Cancel                          |                 |  |  |

Lorsqu'au moins 1 responsable de la révision choisit "**Reviewed, see comments** ou **Cycle stopped with comments**", le document retournera en statut "**Authoring**" afin de permettre à l'auteur d'adresser les commentaires. L'auteur et les coordinateurs de documentation peuvent alors refaire un cycle de révision si nécessaire ou débuter directement un cycle d'approbation.

Lorsque tous les responsables de la révision choisissent : "**OK, no change**", le document avancera immédiatement au cycle d'approbation, s'il est défini dans le flux de travail du document.